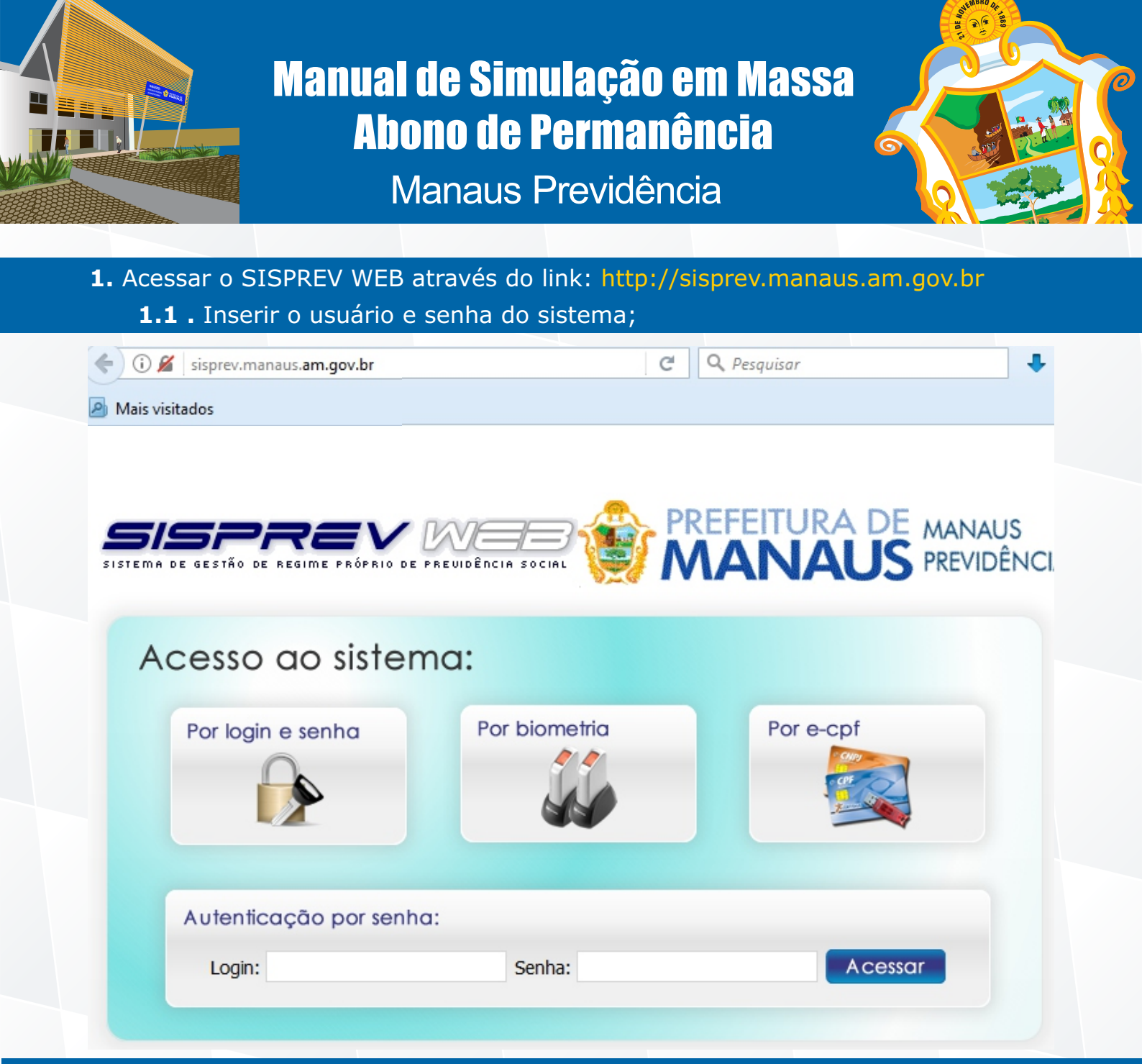

2. Arrastar o mouse em Benefícios>Simulação e clicar em Simulação da Massa;

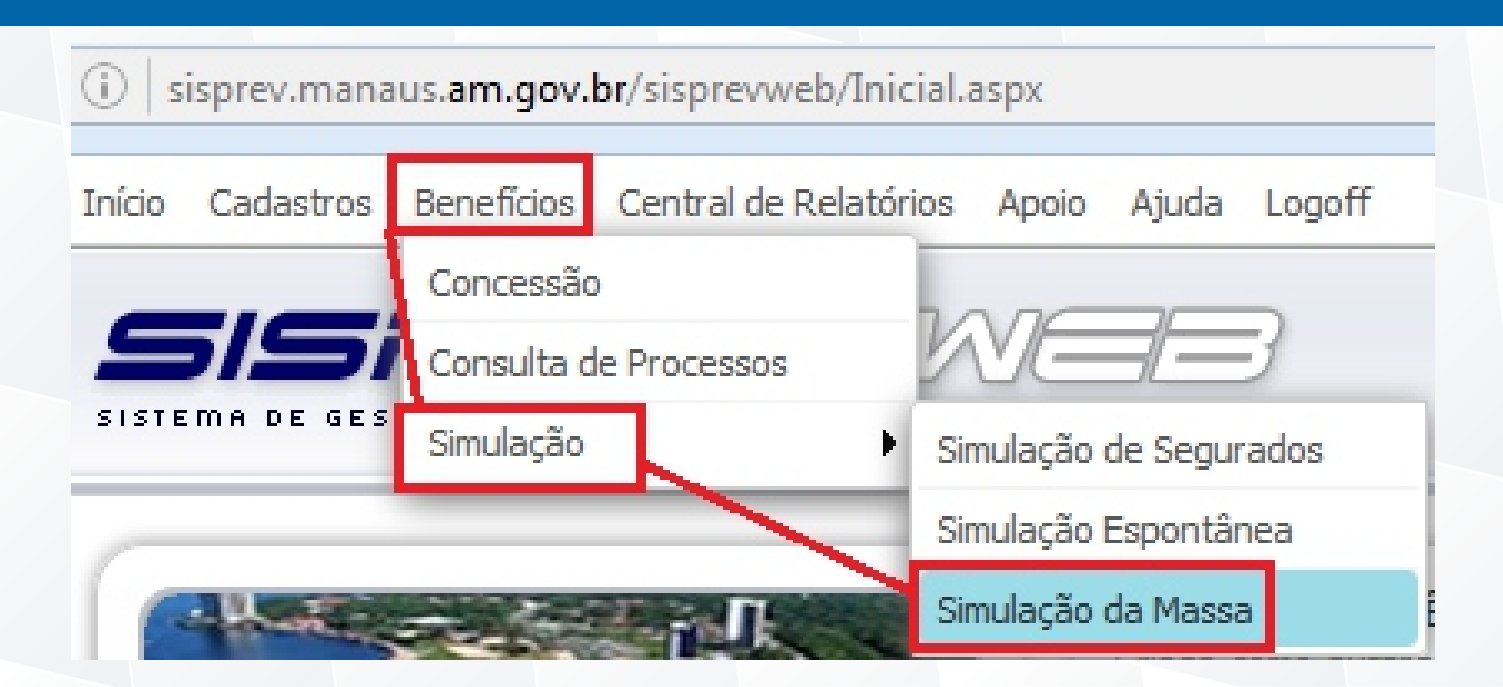

**2.1.** Na tela Simulação da Massa, no campo Órgão deverá clicar na figura Para pesquisar a Secretaria e em seguida clicar em cima do nome da Secretaria que deseja realizar a simulação do abono de permanência.

| nício Cadastros Benefícios Ce                        | entral de Relatórios Apoio Ajuda Log | off |                                                  |                                                             |                             | 2                 | CORREIO I |
|------------------------------------------------------|--------------------------------------|-----|--------------------------------------------------|-------------------------------------------------------------|-----------------------------|-------------------|-----------|
| <b>SISPRE</b>                                        | E PRÓPRIO DE PREVIDÊNCIA SOCIAL      |     |                                                  |                                                             |                             |                   |           |
| ) SIMULAÇÃO DA MASSA<br>Simulação<br>Órgão:<br>Cargo |                                      |     | i sisprev.     PESQUIS/     Descriçá     sec%add | nanaus.am.gov.br/sisprevweb/Orgaos<br>DE ÓRGÃO<br>Desquisar | /PesqOrgaos.aspx?callBack=C | allbackPersonaliz | -   *     |
|                                                      |                                      | 20  | Código                                           | Nome                                                        |                             | Organização       |           |
| Idado mínima dou                                     | Data da Cálcula                      |     | 205000                                           | /PMM/SEC.MUN.DE ADMINISTRACAO                               |                             | 01.003            |           |
| 50                                                   | 22/06/2016                           |     | 999633                                           | /PMM/SEC.MUN.DE ADM.E COORD.BAI                             | RROS                        | 01.050            |           |
| Simula Cálculo de Valores:<br>Não Sim                |                                      |     |                                                  |                                                             |                             |                   |           |

**2.1.** Ao clicar no nome da Secretaria automaticamente o sistema exibe no campo Órgão, veja que foi informado a data de cálculo: 31/12/2016 e em seguida clicado no botão Simular Abono de Permanência.

| nício Cadastros Benefícios Administra   | tivos Financeiro  | Central de Relatórios | Integrações | Ap |
|-----------------------------------------|-------------------|-----------------------|-------------|----|
| sispre                                  | / WE              |                       |             |    |
| SISTEMA DE GESTÃO DE REGIME PRÓPF       | NO DE PREVIDÊN    | CIA SOCIAL            |             |    |
| SIMULAÇÃO DA MASSA                      |                   |                       |             |    |
| Simulação                               | -                 |                       |             |    |
| Órgão:<br>/PMM/SEC.MUN.DE ADMINISTRACAO |                   |                       | P 🖉         |    |
| Cargo                                   | -                 |                       |             |    |
| Idade mínima de:                        | Data de Cá        | culo                  |             |    |
| Simula Cálculo de Valores:              |                   |                       |             |    |
| Não O Sim                               |                   |                       |             |    |
| 1                                       | -                 |                       |             |    |
| 4                                       | <u>ታ</u>          |                       |             |    |
| < Voltar   🎲 Simular   🌍 Simular Ab     | ono de Permanênci | ia 📔 📄 Simulações Efe | tuadas      |    |

**2.2.** Depois que clicar no botão Simular Abono de Permanência, o sistema exibirá a informação abaixo.

| (i) 192.168.0.20/sisprevweb/Simulacao/CadSimulacaoMas            | a.aspx                                                     |                                                               |
|------------------------------------------------------------------|------------------------------------------------------------|---------------------------------------------------------------|
| Início Cadastros Benefícios Administrativos Financeiro C         | entral de Relatórios Integrações Apoio Ajuda Logoff        | S 🗠                                                           |
| SISPREV ME<br>SISTEMA DE GESTÃO DE REGIME PRÓPRIO DE PREVIDÊNCIA | SOCIAL                                                     | U:<br>Lo<br>Su                                                |
| 🕑 SIMULAÇÃO DA MASSA                                             |                                                            |                                                               |
| Simulação                                                        |                                                            |                                                               |
| Órgão:<br>/PMM/SEC.MUN.DE ADMINISTRACAO<br>Pro                   | essamento em execução, você pode continuar utilizando o si | stema, após conclusão do processo você receberá uma mensagem! |
| Idade mínima de: Data                                            |                                                            | ок                                                            |
| Simula Cálculo de Valores:                                       | 7                                                          |                                                               |
| /                                                                | /                                                          |                                                               |
| 💠 Voltar   🎲 Simular 🎲 Simular Abono de Permanência              | 🗐 Simulações Efetuadas                                     |                                                               |

**3.** Clicando no botão OK da mensagem acima, o sistema retorna para a tela inicial. Observe que o sistema possui o CORREIO INTERNO, é nesse Correio que o sistema irá informar o início e a conclusão do processamento da simulação da massa do Abono de Permanência.

| Início Cadastros Beneficios Administrativos Financeir          | o Central de Relatórios Integrações Apoio Ajuda Logoff                                                                                                    | CORREIO INTERNO, você tem 1 mensagem(ns) não lida(si.                                                                                                    |
|----------------------------------------------------------------|----------------------------------------------------------------------------------------------------|----------------------------------------------------------------------------------------------------|
| SISPREV M                                                      |                                                                                                    | Usuário: suporte Logado(s): 0<br>Lotação: SCON/SETOR DE CONCESSÃO DE BENEFÍCIOS<br>Sua sessão será encerrada em: 89:59                                                                                                    |
| Ledastro de Securados                                          | MANAUS PREVIDÊNCIA           Criada como autarquia pela Lei nº 1.803, de 29 de novembro de 2013, integrante da administração indire<br>administrativa, contábil, financeira, orçamentária e patrimonial, com a finalidade de gerir o Regime Próprio de<br>controle finalistico, à Secretaria Municipal de Finanças, Tecnologia da Informação e Controle Interno (Semef)           MISSÃO         Assegurar os direitos previdenciários aos segurados e dependentes, observando os critérios que preservem           VISÃO         VISÃO | ta da Prefeitura de Manaus. É dotada de personalidade jurídica de direito público e de autonomia<br>. Previdência Social dos Servidores Públicos do Município de Manaus (RPPS). Vincula-se, para fins de<br>o equilibrio financeiro e atuarial, contribuindo com a gestão fiscal e responsável do Município. |
| Recadastramento                                                | Disseminar a cultura previdenciária entre os servidores públicos do Município de Manaus e ser referência naci                                                                                                    | anal como instituição gestora de previdência até 2020.                                                                                                    |
| <ul> <li>Simulação</li> <li>Concessão de Beneficios</li> </ul> | AV. CONSTANTINO NERY , 2480 , CHAPADA , MANAUS / AM , CEP: 69.050-001 , TEL: (92)3186-8000 - FAX:            http://manausprevidencia.manaus.am.gov.br                                                                                                    | (92)3186-8086 -                                                                                                    |

Veja que exibem as informações do início e conclusão do processamento da simulação da massa;

| Início Cadastros Benefícios Administrativos Financeiro Central de Relatórios Integrações Apoio Ajuda Logoff                                                                                                    |         | 😤 CORREIO I                          | INTERNO, você tem 2 mensagem(ns) não lida(s)                                                |
|----------------------------------------------------------------------------------------------------|---------|--------------------------------------|---------------------------------------------------------------------------------------------|
| SISTEMA DE GESTÃO DE REGIME PRÓPRIO DE PREUIDÊNCIA SOCIAL                                                                                                    |         | Usuário: s<br>Lotação:<br>Sua sessão | suporte Logado(s): 0<br>SCON/SETOR DE CONCESSÃO DE BENEFÍCIOS<br>o será encerrada em: 89:56 |
| • CORREIO INTERNO                                                                                                    |         |                                      |                                                                                             |
| 🔁 Nova Mensagem 🛛 🔊 Mover para: 📑 Atualizar Mensagens 📑 Excluir Definitivo                                                                                                    |         |                                      |                                                                                             |
| Pastas 🙀 🙀 🔲 Assunto                                                                                                    | De:     | Recebi                               | ído                                                                                         |
| Caixa de Entrada (2) 🙀 🙀 📄 PROCESSAMENTO CONCLUIDO: JOB QUE SIMULA MASSA.                                                                                                    | suporte | 22/06                                | /2016 12:47                                                                                 |
| Itens Enviados (0)       Image: Constraint of the second second sec | suporte | 22/06/                               | /2016 12:34                                                                                 |

**4.** Quando exibir a mensagem da conclusão do processamento no Correio Interno, para verificar o relatório deverá ir novamente ao caminho Benefícios> Simulação> Simulação da Massa. Em seguida clicar em Simulações Efetuadas.

| nício Cadastros Benefícios                                                                                                    | Central de Relatórios Apoio Ajuda Logoff                                                                                   |
|----------------------------------------------------------------------------------------------------|----------------------------------------------------------------------------------------------------|
| Concessa                                                                                                    | ăo                                                                                                    |
| S/S/ Consulta                                                                                                    | de Processos                                                                                                    |
| SISTEMA DE GES                                                                                                    | o Simulação de Segurados                                                                                                   |
|                                                                                                    | Simulação Espontânea                                                                                                    |
| CR                                                                                                    | Simulação da Massa                                                                                                    |
|                                                                                                    |                                                                                                    |
| 192.168.0.20/sisprevweb/Simu                                                                                                    | ulacao/CadSimulacaoMassa.aspx                                                                                              |
| rícia Cadastras Parafícias Ada                                                                                                    | inistrativos Financeiro. Central de Relatórios. Integrações 4                                                              |
| SIMULAÇÃO DA MASSA                                                                                                    |                                                                                                    |
| SIMULAÇÃO DA MASSA                                                                                                    |                                                                                                    |
| SIMULAÇÃO DA MASSA<br>Simulação Abono de Permanê                                                                                           | PRÓPRIO DE PREUIDÊNCIA SOCIAL                                                                                              |
| SIMULAÇÃO DA MASSA<br>Simulação Abono de Permanê<br>Órgão:<br>Cargo                                                                        | PRÓPRIO DE PREUIDÊNCIA SOCIAL                                                                                              |
| SIMULAÇÃO DA MASSA<br>Simulação Abono de Permanê<br>Órgão:                                                                                 | RIO GUVES I HARICELO CERTAR CENTRAL ALTREGRAÇÕES I<br>PRÓPRIO DE PREUIDÊNCIA SOCIAL                                        |
| SIMULAÇÃO DA MASSA<br>Simulação Abono de Permanê<br>Órgão:<br>Cargo                                                                        |                                                                                                    |
| SIMULAÇÃO DA MASSA<br>Simulação Abono de Permanê<br>Órgão:<br>Cargo<br>Idade mínima de:<br>50                                              | PRÓPRIO DE PREUIDÊNCIA SOCIAL                                                                                              |
| SIMULAÇÃO DA MASSA<br>Simulação Abono de Permanê<br>Órgão:<br>Cargo<br>Idade mínima de:<br>50<br>Simula Cálculo de Valores:<br>© Não © Sim | Inductives inflatice centralities integrações i<br>PRÓPRIO DE PREUIDÊNCIA SOCIAL<br>Incia<br>Data de Cálculo<br>21/06/2016 |

5. O sistema irá exibir todas as simulações de abono da Secretaria em exemplo. Para verificar quais segurados já implementaram ou irão implementar os requisitos no período de 01/01/2016 até 31/12/2016 será necessário informar o período em seguida clicar em Procurar.

Dessa forma, o sistema irá apresentar somente os segurados que já implementaram ou irão implementar os requisitos para a simulação do abono conforme o período informado.

| ício Cadast             | ros Benefic  | tios Admini | strativos Financeiro Centr    | al de Relatórios | Integrações Apoio Ajuda Logoff   |                                                       | 🖄 COR                    | REIO INTERNO                                   | D, você tem 2 | 2 mensagem(ns) nã                          |
|-------------------------|--------------|-------------|-------------------------------|------------------|----------------------------------|-------------------------------------------------------|--------------------------|------------------------------------------------|---------------|--------------------------------------------|
| <b>5/9</b><br>Istema de | GESTÃO DE    |             | ÓPRIO DE PREUIDÊNCIA SO       |                  |                                  |                                                       | Usu<br>Lotz<br>Sua :     | ário: suporte<br>Ição: SCON/S<br>sessão será e | ETOR DE CO    | Logado(s):<br>DNCESSÃO DE BENEF<br>: 84:33 |
| SIMULAÇ                 | ão da ma     | ASSA        |                               |                  |                                  |                                                       |                          |                                                |               |                                            |
| Simulação /             | Abono de P   | ermanênc    | a                             |                  |                                  |                                                       |                          |                                                |               |                                            |
| Resultade               | o de Servid  | ores Apose  | entáveis                      |                  |                                  | <u>بالج</u>                                           |                          |                                                |               |                                            |
| Segurado                | c            |             | Período de:                   | até:             | Apenas com direito na reg        | jra:                                                  |                          |                                                |               |                                            |
|                         |              |             | 01/01/2016                    | 31/12/2016       | Todos                            | Procurar                                              | Emitir Relatório         |                                                |               |                                            |
| Total de s              | Segurados Si | mulados: 21 | 73   Segurados com direito at | ualmente: 2173   |                                  |                                                       |                          |                                                |               |                                            |
| Simulaçã                | o Imprimir   | Matricula   | Segurado                      |                  | Cargo                            | Regra                                                 | Órgão                    | Dt.Adm.                                        | Dt.Nasc.      | Data Previsão                              |
|                         |              | 012685-3A   | ALCENIRA FERNANDES DE C       | LIVEIRA          | PA.TEC.EM CONTABILIDADE B-XII-II | Apos. Tempo Contribuição - Art. 2º da E.C. 41/2003    | SEC.MUN.DE ADMINISTRACAO | 15/07/1983                                     | 10/06/1963    | 18/06/2016                                 |
|                         |              | 079799-5A   | FILOMENA AUXILIADORA SA       | ABARBOSA         | PA.TELEFONISTA A-IV-II           | Apos. Tempo Contribuição - Permanente da E.C. 41/2003 | SEC.MUN.DE ADMINISTRACAO | 12/02/1996                                     | 06/10/1955    | 09/01/2016                                 |
|                         |              | 011178-3A   | ISABEL CRISTINA REBELO D      | E ALENCAR        | PA.TEC.EM CONTABILIDADE B-XII-II | Apos. Tempo Contribuição - Art. 2º da E.C. 41/2003    | SEC.MUN.DE ADMINISTRACAO | 01/11/1983                                     | 30/10/1957    | 25/10/2016                                 |
|                         |              | 011212-7A   | JANE DE ARAUJO RODRIGU        | ES               | PA.TEC.EM SECRETARIADO B-VII-II  | Apos. Tempo Contribuição - Art. 2º da E.C. 41/2003    | SEC.MUN.DE ADMINISTRACAO | 01/11/1983                                     | 14/05/1960    | 25/10/2016                                 |
|                         |              | 010880-4A   | LUZIA DE ASSUMPCAO PINT       | 0                | PA.ASS.ADMINISTRATIVO B-VII-II   | Apos. Tempo Contribuição - Art. 2º da E.C. 41/2003    | SEC.MUN.DE ADMINISTRACAO | 26/07/1983                                     | 19/10/1951    | 01/07/2016                                 |
|                         |              | 007053-0A   | MARIA DAS GRACAS SALES        | DA COSTA         | PA.AUX.SERV.MUNICIPAIS B-II      | Apos. Tempo Contribuição - Permanente da E.C. 41/2003 | SEC.MUN.DE ADMINISTRACAO | 08/06/1979                                     | 16/01/1952    | 08/06/2016                                 |
|                         |              | 009506-0A   | MARIA DULCIMAR MONTEIR        | O DA SILVA       | PA.ASS.ADMINISTRATIVO B-VII-III  | Apos. Tempo Contribuição - Permanente da E.C. 41/2003 | SEC.MUN.DE ADMINISTRACAO | 09/03/1982                                     | 28/12/1961    | 28/12/2016                                 |
|                         | -            | -           |                               |                  |                                  |                                                       |                          |                                                |               |                                            |

**5.1.** Ao clicar em Emitir Relatório, exibirá a visualização do relatório em que poderá ser impresso nos formatos: Excel, PDF e Word. O relatório demonstra os segurados por regra.

| Início Cadastros Benefic | ios Administrativos Financeiro Cent     | al de Relatórios   | Integrações Apoio Ajuda Logoff     |                                                       | 🔁 COF                    | REIO INTERNO, você tem                                            | 2 mensagem(ns) ni                         |
|--------------------------|-----------------------------------------|--------------------|------------------------------------|-------------------------------------------------------|--------------------------|-------------------------------------------------------------------|-------------------------------------------|
|                          |                                         | CIAL               |                                    |                                                       | Usu<br>Lota<br>Sua       | ário: suporte<br>ação: SCON/SETOR DE C<br>sessão será encerrada e | Logado(s)<br>ONCESSÃO DE BENE<br>n: 84:33 |
| ) SIMULAÇÃO DA MA        | SSA                                     |                    |                                    |                                                       |                          |                                                                   |                                           |
| Simulação Abono de P     | ermanência                              |                    |                                    |                                                       |                          |                                                                   |                                           |
| Resultado de Servid      | ores Aposentáveis                       |                    |                                    |                                                       | 4.5                      |                                                                   |                                           |
| Segurado:                | Período de:<br>01/01/2016               | até:<br>31/12/2016 | Apenas com direito na reg<br>Todos | pra:                                                  | Emitir Relatório         |                                                                   |                                           |
| Total de Segurados Si    | mulados: 2173   Segurados com direito a | tualmente: 2173    |                                    |                                                       |                          |                                                                   |                                           |
| Simulação Imprimir       | Matricula Segurado                      |                    | Cargo                              | Regra                                                 | Órgão                    | Dt.Adm. Dt.Nasc                                                   | Data Previsão                             |
|                          | 012685-3A ALCENTRA FERNANDES DE         | DLIVEIRA           | PA.TEC.EM CONTABILIDADE B-XII-II   | Apos. Tempo Contribuição - Art. 2º da E.C. 41/2003    | SEC.MUN.DE ADMINISTRACAO | 15/07/1983 10/06/196                                              | 3 18/05/2016                              |
|                          | 079799-5A FILOMENA AUXILIADORA S        | A BARBOSA          | PA.TELEFONISTA A-IV-II             | Apos. Tempo Contribuição - Permanente da E.C. 41/2003 | SEC.MUN.DE ADMINISTRAÇÃO | 12/02/1996 06/10/195                                              | 5 09/01/2016                              |
| Enviar via               | Mensagem SFech                          | ar<br>¢            | Find                               |                                                       |                          |                                                                   |                                           |
| <b>E</b>                 |                                         |                    | A DE                               | MANA PDF<br>PREVID Word                               | -                        |                                                                   |                                           |
|                          | Relat                                   | ório da            | Simulação da                       | Massa - Abono de Perr                                 | nanência                 |                                                                   |                                           |

Relatório da Simulação da Massa - Abono de Permanência Período de: 01/01/2016 a 31/12/2016 - Órgão : SEC.MUN.DE ADMINISTRACAO

| Nº Matricula  | Nome                                   | Cargo                    | Dt.Nasc.   | Dt.Adm.    | Dt.Apos.   |
|---------------|----------------------------------------|--------------------------|------------|------------|------------|
| Apos. por Ida | de - Redação E.C. 41/2003              |                          |            |            |            |
| 069479-7C     | ANTONIO RODRIGUES DA SILVA             | SEC.MUN.DE ADMINISTRACAO | 05/12/1951 | 13/04/2000 | 05/12/2016 |
| 062995-2A     | FLAVIO LAURIA FERREIRA                 | SEC.MUN.DE ADMINISTRACAO | 10/07/1951 | 19/06/1990 | 10/07/2016 |
| 012444-3A     | LUZIA DE FATIMA OLIVEIRA DIAS          | SEC.MUN.DE ADMINISTRACAO | 31/07/1956 | 01/09/1984 | 31/07/2016 |
| 010005-6C     | MARIA DE NAZARE LAPA DOS SANTOS        | SEC.MUN.DE ADMINISTRACAO | 24/10/1956 | 17/06/1982 | 24/10/2016 |
| 0115061-1C    | MARIA DOROTEIA DOS SANTOS SILVA        | SEC.MUN.DE ADMINISTRACAO | 10/09/1956 | 12/03/1984 | 10/09/2016 |
| 012603-9A     | SONIA REGINA BATISTA FARIAS            | SEC.MUN.DE ADMINISTRACAO | 11/12/1956 | 05/12/1984 | 11/12/2016 |
| Qtd. Servidor | es Aposentáveis por Regra: 6           |                          |            |            |            |
| Apos. Tempo   | Contribuição - Art. 2º da E.C. 41/2003 |                          |            |            |            |
| 012685-3A     | ALCENIRA FERNANDES DE OLIVEIRA         | SEC.MUN.DE ADMINISTRACAO | 10/06/1963 | 15/07/1983 | 18/06/2016 |
| 011178-3A     | ISABEL CRISTINA REBELO DE ALENCAR      | SEC.MUN.DE ADMINISTRACAO | 30/10/1957 | 01/11/1983 | 25/10/2016 |
| 011212-7A     | JANE DE ARAUJO RODRIGUES               | SEC.MUN.DE ADMINISTRACAO | 14/05/1960 | 01/11/1983 | 25/10/2016 |
| 010880-4A     | LUZIA DE ASSUMPCAO PINTO               | SEC.MUN.DE ADMINISTRACAO | 19/10/1951 | 26/07/1983 | 01/07/2016 |
| 012912-7B     | TELMA BEATRIZ GOMES CALDAS             | SEC.MUN.DE ADMINISTRACAO | 25/02/1965 | 13/02/1985 | 25/08/2016 |
| Qtd. Servidor | es Aposentáveis por Regra: 5           |                          |            |            |            |

## 5.2. Relatório no formato PDF;

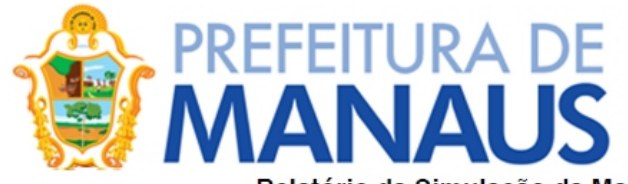

## MANAUS PREVIDÊNCIA

Relatório da Simulação da Massa - Abono de Permanência Período de: 01/01/2016 a 31/12/2016 - Órgão : SECRET.MUNICIPAL DE EDUCACAO

| Nº Matricula   | Nome                                  | Cargo                         | Dt.Nasc.   | Dt.Adm.    | Dt.Apos.   |
|----------------|---------------------------------------|-------------------------------|------------|------------|------------|
| Apos. Compul   | sória - Redação EC 20/1998            |                               |            |            |            |
| 014686-2A      | ALBA DA COSTA KUHL                    | SECRETARIA MUNICIPAL DE SAUDE | 21/09/1946 | 01/06/1986 | 21/09/2016 |
| 000449-9A      | ANA MARIA REIS DE ARAUJO              | CAMARA MUNICIPAL DE MANAUS    | 06/11/1946 | 02/12/1986 | 06/11/2016 |
| 011296-8B      | ARNOLDO WEIL MULLER                   | PMM-APOSENTADOS               | 27/06/1946 | 26/12/1983 | 27/06/2016 |
| 063533-2A      | CACILDA BEATRIZ BRAULE PINTO DE SALES | SECRET.MUNICIPAL DE EDUCACAO  | 25/06/1946 | 10/06/1991 | 25/06/2016 |
| 014149-6A      | CECILIA BARBOSA                       | SECRET.MUNICIPAL DE EDUCACAO  | 05/03/1946 | 12/07/1985 | 05/03/2016 |
| 000637-8C      | CLAUDIO ROBERTO CARIOCA DA COSTA      | SEC.MUN.DE INFRAESTRUTURA     | 05/12/1946 | 01/09/1972 | 05/12/2016 |
| 011181-3C      | DEUSDETE DA CRUZ FERREIRA             | CASA MILITAR                  | 22/01/1946 | 15/10/1992 | 22/01/2016 |
| 081169-6A      | DILCE PEREIRA DOS SANTOS              | SECRETARIA MUNICIPAL DE SAUDE | 24/06/1946 | 26/02/1996 | 24/06/2016 |
| 013664-6A      | DIOGO DO AMARAL DA COSTA              | SEC.MUN.DE INFRAESTRUTURA     | 24/07/1946 | 01/07/1985 | 24/07/2016 |
| 000196-1A      | ENEDIO REIS NEGREIROS FERREIRA        | CAMARA MUNICIPAL DE MANAUS    | 30/10/1946 | 21/05/1984 | 30/10/2016 |
| 013355-8A      | VALERIANO BRAGA BASTOS                | SECRET.MUNICIPAL DE EDUCACAO  | 16/11/1946 | 01/04/1985 | 16/11/2016 |
| 003084-8A      | VERA LUCIA DE SOUZA SANDRA            | SECRET.MUNICIPAL DE EDUCACAO  | 04/02/1946 | 14/08/1974 | 04/02/2016 |
| 063831-5A      | VICENCIA VITORIA DE ARAUJO            | SECRETARIA MUNICIPAL DE SAUDE | 16/12/1946 | 27/06/1991 | 16/12/2016 |
| 073609-0C      | ZULEIDE DA SILVA MELO                 | SECRET.MUNICIPAL DE EDUCACAO  | 22/08/1946 | 02/02/1996 | 22/08/2016 |
| Qtd. Servidore | s Aposentáveis por Regra: 47          |                               |            |            |            |

6. Quando clicado na figura exibirão as regras em que o segurado possui direito e não possui direito ao abono de permanência.

| 1001600000/                                                                                                    | Construction of Construction of Management                                                                                                    | an an anna a                                                                                                    |                                                                                              |                                                                                                    |                                                                                                    |                                                                                                    |                                                                                                   | -450                                                                                                    |
|----------------------------------------------------------------------------------------------------|----------------------------------------------------------------------------------------------------|----------------------------------------------------------------------------------------------------|----------------------------------------------------------------------------------------------|----------------------------------------------------------------------------------------------------|----------------------------------------------------------------------------------------------------|----------------------------------------------------------------------------------------------------|---------------------------------------------------------------------------------------------------|----------------------------------------------------------------------------------------------------|
| U 192.108.0.20/sisprevweb/                                                                                                    | Simulacao/CadSimulacaoiviassa.                                                                                                    | aspx                                                                                                    |                                                                                              |                                                                                                    |                                                                                                    |                                                                                                    |                                                                                                   | ***                                                                                                    |
| nício Cadastros Benefícios                                                                                                    | Administrativos Financeiro Cen                                                                                                    | tral de Relatórios In                                                                                                    | tegrações Apoio Ajuda Logoff                                                                 |                                                                                                    | 😤 co                                                                                                    | RREIO INTERNO,                                                                                                    | você tem 2 me                                                                                     | ensagem(ns) não lid                                                                                                    |
| SISPR                                                                                                    | IME PRÓPRIO DE PREVIDÊNCIA S                                                                                                    | DCIAL                                                                                                    |                                                                                              |                                                                                                    | Us<br>Loi<br>Sua                                                                                                    | iário: suporte<br>ação: SCON/SET<br>sessão será enc                                                                                                    | FOR DE CONCI<br>errada em: 87                                                                     | Logado(s): 0<br>ESSÃO DE BENEFÍCI<br>:52                                                                                                    |
| SIMULAÇÃO DA MASSA                                                                                                    | A                                                                                                    |                                                                                                    |                                                                                              |                                                                                                    |                                                                                                    |                                                                                                    |                                                                                                   |                                                                                                    |
| Simulação Abono de Perm                                                                                                    | anência                                                                                                    |                                                                                                    |                                                                                              |                                                                                                    |                                                                                                    |                                                                                                    |                                                                                                   |                                                                                                    |
| Resultado de Servidores                                                                                                    | Aposentáveis                                                                                                    |                                                                                                    |                                                                                              |                                                                                                    |                                                                                                    |                                                                                                    |                                                                                                   |                                                                                                    |
| Segurado:                                                                                                    | Período de:                                                                                                    | até:                                                                                                    | Apenas com direito na regr                                                                   |                                                                                                    |                                                                                                    |                                                                                                    |                                                                                                   |                                                                                                    |
|                                                                                                    | 01/01/2016                                                                                                    | 31/12/2016                                                                                                    | Todos                                                                                        | Procurar Emit                                                                                           | tir Relatório                                                                                                    |                                                                                                    |                                                                                                   |                                                                                                    |
| Total de Segurados Simulad                                                                                                    | dos: <b>2173</b>   Segurados com direito a                                                                                                    | atualmente: 2173                                                                                                    |                                                                                              |                                                                                                    |                                                                                                    |                                                                                                    |                                                                                                   |                                                                                                    |
| Simulação Imprimir Ma                                                                                                    | atricula Segurado                                                                                                    |                                                                                                    | Cargo                                                                                        | Regra                                                                                                   | Órgão                                                                                                    | Dt.Adm.                                                                                                    | Dt.Nasc.                                                                                          | Data Previsão                                                                                                    |
| E ê 012                                                                                                    | 2685-3A ALCENIRA FERNANDES DE                                                                                                    | OLIVEIRA                                                                                                    | PA.TEC.EM CONTABILIDADE B-XII-II                                                             | Apos. Tempo Contribuição - Art. 2º da E.C. 41/2003                                                      | SEC.MUN.DE ADMINISTRAC                                                                                                    | O 15/07/1983                                                                                                    | 10/06/1963                                                                                        | 18/06/2016                                                                                                    |
|                                                                                                    |                                                                                                    |                                                                                                    |                                                                                              |                                                                                                    |                                                                                                    |                                                                                                    |                                                                                                   |                                                                                                    |
| 079                                                                                                    | 9799-5A FILOMENA AUXILIADORA S                                                                                                    | SA BARBOSA                                                                                                    | PA.TELEFONISTA A-IV-II                                                                       | Apos. Tempo Contribuição - Permanente da E.C. 41/2003                                                   | SEC.MUN.DE ADMINISTRAC                                                                                                    | AO   12/02/1996                                                                                                    | 06/10/1955                                                                                        | 09/01/2016                                                                                                    |
| 192.168.0.20/sisprevweb/ Início Cadastros Beneficios                                                                                                    | 9799-5A FILOMENA AUXILIADORA :<br>/Simulacao/ResultadoSimulacao.<br>Administrativos Financeiro Cen                                                                                                    | SA BARBOSA<br>aspx?NOME_SEGUR/<br>itral de Relatórios In                                                                                                    | PA.TELEFONISTA A-IV-II<br>ADO=012685-3A%20-%20ALCENIRA%<br>itegrações Apoio Ajuda Logoff     | Apos. Tempo Contribuição - Permanente da E.C. 41/2003<br>20FERNANDES%20DE%20OLIVEIRA%20-%20Data+ de+ C% | SEC.MUN.DE ADMINISTRAC.                                                                                                    | AO   12/02/1996<br>86260&SIMULA<br>REIO INTERNO, V                                                                                                    | 06/10/1955                                                                                        | 09/01/2016<br>APOS_ES 🦗  <br>nsagem(ns) não lida                                                                                                    |
| 192.168.0.20/sisprevweb/ Inicio Cadastros Beneficios                                                                                                    | 3739-54 FILOMENA AUXILIADORA 3<br>/Simulacao/ResultadoSimulacao.<br>Administrativos Financeiro Cer<br>REEV VIIII (VIIII)<br>IIIIIE PRÓFRIO DE PREVIDÊNCIA 5                                                                                                    | SA BARBOSA<br>aspx?NOME_SEGUR,<br>itral de Relatórios In                                                                                                    | PA.TELEFONISTA A-IV-II<br>ADO=012685-3A%20-%20ALCENIRA%<br>itegrações Apoio Ajuda Logoff     | Apos. Tempo Contribuição - Permanente da E.C. 41/2003<br>20FERNANDES%20DE%20OLIVEIRA%20-%20Data+ de+ C% | SEC.MUN.DE ADMINISTRAC.<br>e1 Iculo: %2031/12/2016.8JD=1<br>© con<br>Ust<br>Lot<br>Sua                                                                                                    | AO   12/02/1996<br>86260&SIMULA<br>REIO INTERNO, v<br>ário: suporte<br>ação: SCON/SET<br>sessão será ence                                                                                                    | 06/10/1955<br>_ABONO=S8<br>você tem 2 me<br>OR DE CONCE<br>errada em: 89:                         | 09/01/2016<br>APOS_ES<br>Asagem(ns) não lida<br>Logado(s): 3<br>SSÃO DE BENEFÍCIO<br>37                                                                                                  |
| <ol> <li>192.168.0.20/sisprevweb/</li> <li>Inicio Cadastros Beneficios</li> <li>SISTEMA DE GESTÃO DE REG</li> <li>RESULTADO DA SIMUL</li> </ol>                                                                                                    | S799-5A FILOMENA AUXILIADORA 3     /Simulacao/ResultadoSimulacao.     Administrativos Financeiro Cen     Control Control Contro Control Control Control Control Control Control Control Control C | SA BARBOSA<br>aspx?NOME_SEGUR,<br>htral de Relatórios In<br>o cint<br>NÊNCIA                                                                                                    | PA.TELEFONISTA A-IV-II<br>ADO=012685-3A%20-%20ALCENIRA%                                      | Apos. Tempo Contribuição - Permanente da E.C. 41/2003<br>20FERNANDES%20DE%20OLIVEIRA%20-%20Data+de+C%   | SEC.MUN.DE ADMINISTRAC.<br>e1/culo:%2031/12/2016&1D=1<br>© con<br>Ust<br>Sua                                                                                                    | NO 12/02/1996<br>862608:SIMULA<br>REIO INTERNO, v<br>ário: suporte<br>ação: SCON/SETU<br>sessão será ence                                                                                                    | 06/10/1955<br>ABONO=S&<br>você tem 2 me<br>OR DE CONCE<br>errada em: 89:                          | o9/01/2016<br>RAPOS_ES #  <br>nsagem(ns) nšo lida<br>Logado(s): 3<br>SSÃO DE BENEFÍCIO<br>37                                                                                             |
|                                                                                                    | 9799-54 FILOMENA AUXILIADORA :<br>/Simulacao/ResultadoSimulacao.<br>Administrativos Financeiro Cen<br>REEVVVVERDA<br>SIME PRÓPRIO DE PREVIDÊNCIA S<br>AÇÃO DO ABONO DE PERMA<br>autado    @Relatório da Simulaç                                                                                                    | SA BARBOSA<br>aspx?NOME_SEGUR.<br>intral de Relatórios In<br>o cint<br>NÊNCIA<br>ão                                                                                                    | PA.TELEFONISTA A-IV-II<br>ADO=012685-3A%20-%20ALCENIRA%                                      | Apos. Tempo Contribuição - Permanente da E.C. 41/2003                                                   | SEC.MUN.DE ADMINISTRAC.                                                                                                    | AO   12/02/1996<br>86260&SIMULA<br>IREIO INTERNO, A<br>ário: suporte<br>ação: SCON/SETU<br>sessão será ence                                                                                                    | OG/10/1955                                                                                        | VAPOS_ES **  <br>Insagem(ns) não Ida<br>Logado(s): 3<br>SSÃO DE BENEFÍCIO<br>37                                                                                                    |
| <ol> <li>192.168.0.20/sisprevweb/</li> <li>192.168.0.20/sisprevweb/</li> <li>Inicio Cadastros Beneficios</li> <li>SISTEMA DE GESTÃO DE REG</li> <li>RESULTADO DA SIMUL</li> <li>Voltar            <ul> <li>Imprimir Respi</li> <li>Imprimir Explicação Regra</li> </ul> </li> </ol>                                                                                                    | 3739-5A FILOMENA AUXILIADORA 3<br>/Simulacao/ResultadoSimulacao.<br>Administrativos Financeiro Cer<br>REPRÉPRIO DE PREVIDÊNCIA 5<br>AÇÃO DO ABONO DE PERMA<br>AUItado    Relatório da Simulag<br>a                                                                                                    | SA BARBOSA<br>aspx?NOME_SEGUR.<br>htral de Relatórios In<br>o cint.<br>NÊNCIA                                                                                                    | PA.TELEFONISTA A-IV-II<br>ADO=012685-3A%20-%20ALCENIRA%<br>itegrações Apoio Ajuda Logoff     | Apos. Tempo Contribuição - Permanente da E.C. 41/2003<br>20FERNANDES%20DE%20OLIVEIRA%20-%20Data+ de+ C% | Situação                                                                                                    | NO 12/02/1996<br>86260 & SIMULA<br>REIO INTERNO, v<br>ário: suporte<br>ação: SCON/SET<br>sessão será ence<br>Valor                                                                                                    | 06/10/1955<br>_ABONO=S&<br>você tem 2 me<br>OR DE CONCE<br>urrada em: 89:                         | VAPOS_ES #  <br>nsagem(ns) não Ida<br>Logado(s): 3<br>SSÃO DE BENEFÍCIO<br>37<br>Previsão                                                                                                |
|                                                                                                    | Simulacao/ResultadoSimulacao.     Administrativos Financeiro Cer     Cer     Cer  | SA BARBOSA<br>aspx?NOME_SEGUR.<br>htral de Relatórios In<br>ocint<br>NÊNCIA<br>ão<br>20/1998 - Integral                                                                                                    | PA.TELEFONISTA A-IV-II<br>ADO=012685-3A%20-%20ALCENIRA%<br>itegrações Apoio Ajuda Logoff     | Apos. Tempo Contribuição - Permanente da E.C. 41/2003<br>20FERNANDES%20DE%20OLIVEIRA%20-%20Data+ de+ C% | Situação<br>Sem Direito                                                                                                    | NO     12/02/1996       86260 & SIMULA       REIO INTERNO, v       ário: suporte       áção: SCON/SET       sessão será ence       Valor       0,00                                                                                                    | 06/10/1955<br>_ABONO=S&<br>você tem 2 me<br>OR DE CONCE<br>OR DE CONCE<br>INTER B93               | vaPOS_ES     **     insagem(ns) não Ida     Logado(5): 3     SSÃO DE BENEFÍCIO     37     Previsão     Sem Direito                                                                       |
|                                                                                                    | Administrativos Financeiro Cer     Administrativos Financeiro Cer     Administrativos Financeiro Ee     Administrativos Financeiro Ee     Administrativos Financeiro Ee     Administrativos Financeiro Ee     Administrativos Financeiro     Administrativos Financeiro     Administrativos Financeiro     Administrativos Financeiro     Administrativos Financeiro     Administrativos Financeiro     Administrativos Financeiro     Administrativos Financeiro     Administrativos Financeiro     Administrativos     Administrativos Financeiro     Administrativos     Administrativos     Admin | SA BARBOSA<br>aspx?NOME_SEGUR,<br>htral de Relatórios In<br>ocint.<br>NÊNCIA<br>ão<br>20/1998 - Integral<br>20/1998 - Proporcional                                                                                                    | PA.TELEFONISTA A-IV-II<br>ADO=012685-3A%20-%20ALCENIRA%<br>itegrações Apoio Ajuda Logoff     | Apos. Tempo Contribuição - Permanente da E.C. 41/2003<br>20FERNANDES%20DE%20OLIVEIRA%20-%20Data+de+C%   | Sec.MUN.DE ADMINISTRAC.<br>e1 Iculo:%2031/12/2016.81D=1<br>© col<br>Usu<br>Lot<br>Sua<br>Situação<br>Sem Direito<br>Sem Direito                                                                                                    | V0         12/02/1996           86260 & SIMULA         86260 & SIMULA           IREIO INTERNO, v         4           ário: suporte         4           ação: SCON/SET         5           Valor         0,00           0,00         0,00                                                                                                    | 06/10/1955 ABONO=Sé você tem 2 me OR DE CONCE urrada em: 89:                                      | vaPOS_ES     **     insagem(ns) não Ida     Logado(5): 3     SSÃo DE BENEFÍCIC     37     Previsão     Sem Direito     Sem Direito                                                       |
|                                                                                                    | 3799-5A FILOMENA AUXILIADORA 3<br>/Simulacao/ResultadoSimulacao.<br>Administrativos Financeiro Cen<br>REPAÇÃO DO ABONO DE PERMA<br>aultado                                                                                                    | SA BARBOSA<br>aspx?NOME_SEGUR.<br>htral de Relatórios In<br>o cint<br>NÊNCIA<br>ão<br>20/1998 - Integral<br>20/1998 - Proporcional<br>a E.C. 20/1998                                                                                                    | PA.TELEFONISTA A-IV-II<br>ADO=012685-3A%20-%20ALCENIRA%<br>itegrações Apoio Ajuda Logoff     | Apos. Tempo Contribuição - Permanente da E.C. 41/2003<br>20FERNANDES%20DE%20OLIVEIRA%20-%20Data+de+C%   | SEC.MUN.DE ADMINISTRAC.                                                                                                    | V0         12/02/1996           86260 & SIMULA         86260 & SIMULA           REIO INTERNO, v         4rio: suporte           ário: suporte         5CON/SET           ação: SCON/SET         900           0,00         0,00           0,00         0,00                                                                                               | 06/10/1955 _ABONO=56 você tem 2 me OR DE CONCE urrada em: 89:                                     | vaPOS_ES     **     insagem(ns) não Ida     Logado(s): 3     ssão DE BENEFÍCIC     37     Previsão     Sem Direito     Sem Direito     Sem Direito                                       |
| <ol> <li>192.168.0.20/sisprevweb/</li> <li>192.168.0.20/sisprevweb/</li> <li>Inicio Cadastros Beneficios</li> <li>SISTEMA DE GESTÃO DE REG</li> <li>RESULTADO DA SIMUL</li> <li>Voltar   Pimprimir Regi</li> <li>Imprimir Explicação Regra</li> <li>Imprimir Explicação Regra</li> <li>Imprimir Explicação Apos.</li> <li>Imprimir Explicação Apos.</li> <li>Imprimir Imprimir Apos.</li> <li>Imprimir Imprimir Apos.</li> <li>Imprimir Imprimir Apos.</li> <li>Imprimir Imprimir Apos.</li> <li>Imprimir Imprimir Apos.</li> <li>Imprimir Imprimir Apos.</li> <li>Imprimir Imprimir Apos.</li> </ol> | Administrativos Financeiro Cen     Administrativos Financeiro Cen     CACÃO DO ABONO DE PERMA     Multado    Relatório da Simulaça     Tempo de Serviço - Anterior a E.C. :     Tempo de Serviço - Anterior a E.C. :     Tempo contribuição - Premanente d     Tempo Contribuição - Transição da E                                                                                                    | SA BARBOSA<br>aspx?NOME_SEGUR.<br>htral de Relatórios In<br>o c In L<br>NÊNCIA<br>ão<br>20/1998 - Integral<br>20/1998 - Proporcional<br>a E.C. 20/1998<br>E.C. 20/1998 - Integra                                                                                                  | PA.TELEFONISTA A-IV-II<br>ADO=012685-3A%20-%20ALCENIRA%<br>itegrações Apoio Ajuda Logoff     | Apos. Tempo Contribuição - Permanente da E.C. 41/2003<br>20FERNANDES%20DE%20OLIVEIRA%20-%20Data+de+C%   | Sec.MUN.DE ADMINISTRAC.                                                                                                    | Valor         12/02/1996           86260 & SIMULA         88260 & SIMULA           REIO INTERNO, v         4           ário: suporte         4           ação: SCON/SET         5           valor         0,00           0,00         0,00           0,00         0,00                                                                                    | 06/10/1955<br>ABONO=S&<br>vccê tem 2 mei<br>OR DE CONCEC<br>errada em: 893                        | Previsão     Sem Direito     Sem Direito                                                                                                    |
|                                                                                                    | Administrativos Financeiro Cen     Administrativos Financeiro Cen     Centribuição - Anterior a E.C. :     Tempo de Serviço - Anterior a E.C. :     Tempo de Serviço - Anterior a E.C. :     Tempo de Serviço - Anterior a E.C. :     Tempo de Serviço - Anterior a E.C. :     Tempo contribuição - Permanente d     Tempo Contribuição - Transição da E     Tempo Contribuição - Transição da E                                                                                                    | SA BARBOSA<br>aspx?NOME_SEGUR.<br>htral de Relatórios In<br>o c In L<br>NÊNCIA<br>ão<br>20/1998 - Integral<br>20/1998 - Propordonal<br>a E.C. 20/1998<br>E.C. 20/1998 - Integral<br>2.C. 20/1998 - Propord                                                                        | PA.TELEFONISTA A-IV-II<br>ADO=012685-3A%20-%20ALCENIRA%<br>itegrações Apoio Ajuda Logoff     | Apos. Tempo Contribuição - Permanente da E.C. 41/2003<br>20FERNANDES%20DE%20OLIVEIRA%20-%20Data+ de+ C% | Sec.MUN.DE ADMINISTRAC.<br>el Iculo: %2031/12/2016.8dD = 1<br>Control Control Co   | VO         12/02/1996           86260 & SIMULA         86260 & SIMULA           REIO INTERNO, v         4           ário: suporte         ação: SCON/SETU           ação: SCON/SETU         9           0,00         0,00           0,00         0,00           0,00         0,00           0,00         0,00           0,00         0,00                 | 06/10/1955<br>_ABONO=Sé<br>você tem 2 me<br>OR DE CONCES<br>I I I I I I I I I I I I I I I I I I I | O9/01/2016     O9/01/2016     APOS_ES     ##     Iogado(s): 3     SSÃO DE BENEFÍCIC     37     Previsão     Sem Direito     Sem Direito     Sem Direito     Sem Direito     Sem Direito  |
|                                                                                                    | Simulacao/ResultadoSimulacao.     Administrativos Financeiro Cer     Contribução PresultadoSimulacao.     Administrativos Financeiro Cer     Contribução Perevisión da Simulacao.     Inter Prófetio de Perevisión da Simulacao.     Tempo de Serviço - Anterior a E.C.:     Tempo Contribuição - Transição da E     Tempo Contribuição - Transição da E     Tempo Contribuição - Peremanente d     Tempo Contribuição - Transição da E     Tempo Contribuição - Peremanente d     Tempo Contribuição - Peremanente d     Tempo Contribuição - Transição da E     Tempo Contribuição - Peremanente d     Tempo Contribuição - Peremanente d     Tempo Contribuição - Peremanente d                                                                                                    | SA BARBOSA<br>aspx?NOME_SEGUR.<br>htral de Relatórios In<br>o cint.<br>NÊNCIA<br>20/1998 - Integral<br>20/1998 - Proporcional<br>a E.C. 20/1998<br>E.C. 20/1998 - Proporcional<br>a E.C. 20/1998 - Proporcional<br>a E.C. 20/1998 - Proporcional<br>a E.C. 20/1998 - Proporcional | PA.TELEFONISTA A-IV-II ADO=012685-3A%20-%20ALCENIRA% itegrações Apoio Ajuda Logoff I I I I I | Apos. Tempo Contribuição - Permanente da E.C. 41/2003<br>20FERNANDES%20DE%20OLIVEIRA%20-%20Data+ de+ C% | SEC.MUN.DE ADMINISTRAC.<br>el Iculo: %2031/12/2016.8JD = 1<br>Control Control Cont | V0         12/02/1996           86260 & SIMULA         86260 & SIMULA           IREIO INTERNO, v         4rio: suporte           ário: suporte         ação: SCON/SET           sessão será ence         0,00           0,00         0,00           0,00         0,00           0,00         0,00           0,00         0,00           0,00         0,00 | OF/10/1955                                                                                        | Previsão     Sem Direito     Sem Direito     Sem Direito     Sem Direito     Sem Direito     Sem Direito     Sem Direito     Sem Direito     Sem Direito     Sem Direito     Sem Direito |